| REMOTE   | F                                                                                                    | RF System                       |  |  |
|----------|----------------------------------------------------------------------------------------------------|---------------------------------|--|--|
| Alarms   | Oper Mode Norm                                                                                                    | System VSWR                     |  |  |
| STM      | <u>La constanta da constanta da constanta da constanta da constanta da constanta da constanta da constanta da cons</u> |                                 |  |  |
| DC Pwr   | linoar                                                                                                    | Dowor Amplifier                 |  |  |
| Ext Alm  | I Dû Detect I Dû Disable                                                                                               | L Dù DC Fail                    |  |  |
| Prg Load | LPA Low Power LPA VSWR                                                                                                 | LPA Fan LPA Temp                |  |  |
| Config   |                                                                                                    |                                 |  |  |
|          |                                                                                                    | PE Lovale                       |  |  |
|          | RE Power                                                                                                    | RF Dower                        |  |  |
|          | p.0 10.0 20.0 30.0 40.0 50 1.0 2.0 3                                                                                   | 3.0 4.0 5.0 6.0 0 10 20 30      |  |  |
|          |                                                                                                    |                                 |  |  |
|          | RF Output Power dBn 24.3 Current VSWF                                                                                  | R 1.1 Remote Fwd Att Edit dB 29 |  |  |
|          |                                                                                                    |                                 |  |  |

Figure 72. Remote RF Window

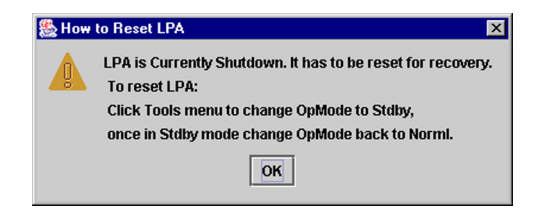

#### Figure 73. Reset LPA Pop-Up Window

| REMOTE             | Major                |                  |                    |
|--------------------|----------------------|------------------|--------------------|
| Alarms             | Oper Mode Norm       | AC Fail          | Battery Voltage    |
| RF                 | 3.8 Volt             | 8 Volt           | Pri Laser Fail     |
| DC Pwr             | Pri Frrors           | Pri Rev Mux Lock | Fwd Synth Lock     |
| Ext Alm            | Pof Starth Look      |                  | Suntam 1/SIMD      |
| Prg Load<br>Config |                      |                  | System v Svvr      |
| comg               | LPA Disable Reset PA | LPA DC Fail      | LPA Loop Failed    |
|                    | LPA Over Power       | LPA VSWR         | Major Extern Input |

#### Figure 74. "Reset PA" Message in Remote Alarms Window

Table 23 describes the RF system alarms. Table 24 describes the LPA alarms. Table 25 describes the dashboard displays. For more accurate readings, use a spectrum analyzer to test the RF signal power.

*NOTE:* RF attenuation is set in the factory to the maximum value, 31 dB. This is also the default value.

| ALARM NAME  | DESCRIPTION                                                                                               |
|-------------|----------------------------------------------------------------------------------------------------|
| Oper Mode   | Operating mode is not "Norml." For a description of other modes, see Topic 4.1.4, Tools Menu, on page 60. |
| System VSWR | Voltage Standing Wave Ratio measured at the duplexer is too high.                                         |

#### Table 24: Linear Power Amplifier Alarms When Faulted

| ALARM NAME       | DESCRIPTION                                                |
|------------------|------------------------------------------------------------|
| LPA Detect       | The LPA is "not present" when read (physically not there). |
| LPA Disable      | The LPA has been disabled due to an alarm.                 |
| LPA DC Fail      | LPA DC power is faulted.                                   |
| LPA Loop Faulted | LPA has an internal loop failure.                          |
| LPA Low Power    | RF output signal level measured in LPA is too low.         |
| LPA VSWR         | Voltage Standing Wave Ratio measured in LPA is too high.   |
| LPA Fan          | LPA fan is faulted.                                        |
| LPA Temp         | LPA temperature is too hot.                                |

#### Table 25: RF Levels Display

| ALARM NAME      | DESCRIPTION                                                                                                    |
|-----------------|----------------------------------------------------------------------------------------------------|
| RF Power        | If alarmed (red), indicates that the RF output signal measured<br>in LPA is too low.                                                                                                    |
| RF Output Power | Current level of RF output signal as measured in LPA. The accuracy of this readout is +/-3 dB. If a more accurate measurement is needed, measure at the remote unit.                                                                                  |
| Current VSWR    | Current reading of the Voltage Standing Wave Ratio.                                                                                                    |
| Remote Fwd Att  | Current attenuation setting for forward path RF signal.<br>Clicking on <b>Edit</b> button displays a dialog used for setting the<br>remote forward path attentuation. For more information on<br>setting attenuation, refer to Topic 3.11 on page 44. |

84

85

## 4.5.3 Remote STM Window

The remote **STM** (Spectrum Transport Module) window, shown in Figure 75, contains subsets of alarm indicators pertaining to the STM optics function and synthesizers. The indicators are refreshed about every three seconds. Table 26 describes the optics alarms. Table 27 describes the synthesizer alarms. Table 28 describes the band indicator.

| REMOTE<br>Alarms<br>RF<br>STM | Onlice         | Sathocizer         | Band       |
|-------------------------------|----------------|--------------------|------------|
| DC PWr                        | Dril aper Fail | Dri Dry Muy Look   |            |
| EXCAIN                        |                | PITREV Mux LUCK    | Banu IS DE |
| Prg Load                      | Pri Rx Light   | Fwd Synth Lock     |            |
| Coning                        | Pri Errors     | Pri Rev Synth Lock |            |
|                               | Sec Laser Fail | Ref Synth Lock     |            |
|                               |                | Sec Rev Mux Lock   |            |
|                               |                | Sec Rev Synth Lock |            |
|                               |                |                    |            |
|                               |                |                    |            |
|                               |                |                    |            |
|                               |                |                    |            |

#### Figure 75. Remote STM Window

#### Table 26: Remote STM Optics Alarms When Faulted

| ALARM NAME     | DESCRIPTION                                                                                                    |
|----------------|----------------------------------------------------------------------------------------------------|
| Pri Laser Fail | The reverse path primary fiber laser is not sending light (no light from remote unit to host unit).                        |
| Pri Rx Light   | No light is being received on the primary fiber (no light from host unit to remote unit).                                  |
| Pri Errors     | Multiple errors are occurring on primary fiber. Error rate has exceeded 10 <sup>-6</sup> (one bit error per million bits). |
| Sec Laser Fail | The reverse path secondary fiber laser is not sending light (no light from remote unit to host unit).                      |

| ALARM NAME       | DESCRIPTION                                                  |
|------------------|--------------------------------------------------------------|
| Pri Rev Mux Lock | Reverse path primary fiber phase-locked-loop is out of lock. |
| Fwd Synth Lock   | Forward path synthesizer is out of lock.                     |

8

| ALARM NAME         | DESCRIPTION                                                    |
|--------------------|----------------------------------------------------------------|
| Pri Rev Synth Lock | Primary reverse path synthesizer is out of lock.               |
| Ref Synth Lock     | Reference synthesizer is out of lock.                          |
| Sec Rev Mux Lock   | Reverse path secondary fiber phase-locked-loop is out of lock. |
| Sec Rev Synth Lock | Secondary reverse path synthesizer is out of lock.             |

#### Table 27: Remote Synthesizer Alarms When Faulted (Continued)

**Table 28: Remote Band Indicator** 

| INDICATOR NAME | DESCRIPTION                                                                                                    |
|----------------|----------------------------------------------------------------------------------------------------|
| Band           | Indicates RF bandwidth and sub-band at which unit is<br>running. If the host unit and remote unit are at different<br>bands, a Hardware Mismatch alarm is reported (see<br>Topic 4.4.1 on page 69). |

## 4.5.4 Remote DC Pwr Window

The remote **DC Pwr** (DC Power) window, shown in Figure 76, contains dashboard displays pertaining to the availability of DC power in the remote unit. The displays include readings for temperature and availability of AC power because these conditions affect the DC supply.

| 1 | REMOTE<br>Alarms |                          |                 |     |        |                                                 |
|---|------------------|--------------------------|-----------------|-----|--------|-------------------------------------------------|
|   | RF               | Temperatu                | ire             |     |        | Power Source                                    |
|   | STM              | Temperature              |                 |     |        | AC Fail 21.0 22.0 23.0 24.0 25.0 26.0 27.0 28.0 |
|   | DC Pwr           | 30.0 40.0 50.0 60.0 70.0 | 80.0 90.0 100.0 |     |        | Convertor                                       |
|   | Pra Load         |                          |                 |     |        | Battery Voltage Battery Voltage V 27.2          |
|   | Config           | Temperature              | C 3.4           |     | L      |                                                 |
| 6 |                  |                          |                 |     | — Volt | Voltage                                         |
|   |                  |                          | 3.8 Volt        |     |        | 8 Volt                                          |
|   |                  |                          | 3.0             | 4.0 | 5.0    |                                                 |
|   |                  |                          | Ť               |     |        |                                                 |
|   |                  |                          | 3.8 Volt        | v   | 3.8    | 8 Volt V 8.0                                    |
|   |                  |                          | L               |     |        |                                                 |
|   |                  |                          |                 |     |        |                                                 |

Figure 76. Remote DC Pwr Window

Table 29 describes the Temperature display. Table 31 describes the Power Sourcedisplay. Table 31 describes the Voltage display.

| ALARM NAME          | DESCRIPTION                                                                                 |
|---------------------|---------------------------------------------------------------------------------------------|
| Temperature (Alarm) | If red, indicates the temperature measured in the Spectrum<br>Transport Module is too high. |
| Temperature (Bar)   | Shows the current temperature reading in the STM.                                           |

#### Table 29: Remote DC Temperature Display

| ALARM NAME              | DESCRIPTION                                                                                                   |  |
|-------------------------|----------------------------------------------------------------------------------------------------|--|
| AC Fail                 | If red, indicates no AC power to the remote unit.                                                             |  |
| Converter               | If red, indicates AC converter in STM has failed.                                                             |  |
| Battery Voltage (Alarm) | Battery voltage is low. (Not displayed for UMTS band.<br>UMTS system does not have battery backup.)           |  |
| Battery Voltage         | Shows current battery voltage reading. Small down arrow marks alarm threshold. (Not displayed for UMTS band.) |  |

#### Table 30: Remote DC Power Source Display

#### Table 31: Remote DC Voltage Display

| ALARM NAME       | DESCRIPTION                                                    |
|------------------|----------------------------------------------------------------|
| 3.8 Volt (Alarm) | If red, indicates the 3.8 Volt onboard supply is too low.      |
| 3.8 Volt (Bar)   | Shows current reading. Down arrow marks alarm threshold.       |
| 8 Volt (Alarm)   | If red, indicates the 8 Volt onboard supply is too low.        |
| 8 Volt (Bar)     | Shows current reading. Small down arrow marks alarm threshold. |

## 4.5.5 Remote Ext Alm Window

The remote **Ext Alm** (External Alarms) window, shown in Table 77, has alarm indicators for the user external alarm inputs to the remote unit. Table 32 describes what the indicators mean when faulted.

87

| RF<br>STM<br>DC Pwr<br>Ext Alm<br>Prg Load<br>Config<br>Major Extern Input<br>Minor Extern Input |
|--------------------------------------------------------------------------------------------------|
|--------------------------------------------------------------------------------------------------|

#### Figure 77. Remote Ext Alarm Window

#### Table 32: Remote External Alarms When Faulted

| ALARM NAME         | DESCRIPTION WHEN FAULTED                    |  |
|--------------------|---------------------------------------------|--|
| Major Extern Input | User major external alarm input is faulted. |  |
| Minor Extern Input | User minor external alarm input is faulted. |  |

#### 4.5.6 Remote Prg Load Window

The remote **Prg Load** (Program Load) window, shown in Figure 78, is used to download a program file from the EMS computer to a remote unit. The program file may be a control program or a Field Programmable Gate Array (FPGA).

| 00 | REMOTE<br>Alarms<br>RF<br>STM<br>DC Pwr<br>Ext Alm<br>Prg Load<br>Config | Operational State                                                                | Control Program File                   |
|----|--------------------------------------------------------------------------|----------------------------------------------------------------------------------|----------------------------------------|
| 88 |                                                                          | Software Info<br>Init-er 3.00.00<br>Reflasher 3.00.03<br>Control program 3.00.00 | FPGA Program File Select Load Validate |
|    |                                                                          | H+5A program 3.00.09                                                             |                                        |

Figure 78. Remote Prg Load Window

#### Screen-Based Reference

For the download procedure, refer to Topic 3.14, Downloading Program Files, on page 50. Table 33 describes the components of the window.

| DISPLAY NAME                 | DESCRIPTION                                                                                                    |  |  |  |
|------------------------------|----------------------------------------------------------------------------------------------------|--|--|--|
| Operational State            |                                                                                                    |  |  |  |
| Oper Mode                    | This mode is not set here, merely indicated. (The mode is set<br>using the <b>Opmode</b> tool.) The host should be in a Normal<br>mode when starting the download. It then changes to<br>Program Load mode automatically.                                                                                                    |  |  |  |
| Control Program File         |                                                                                                    |  |  |  |
| <unnamed field=""></unnamed> | <name><version>.sr where<br/><name> = name of program being downloaded<br/><version> = major.minor.rev.build</version></name></version></name>                                                                                                    |  |  |  |
| Select                       | Click on this button to browse for and open the program file you want to download.                                                                                                    |  |  |  |
| Load                         | Click on this button to download the selected program.                                                                                                    |  |  |  |
| Compare                      | Click on this button to compare the version of the selected<br>control program with the version of the control program<br>already installed on the unit.                                                                                                    |  |  |  |
| Validate                     | Click on this button to determine whether the FPGA on the<br>remote unit is in a functional state in which an FPGA can be<br>downloaded.<br>For newer hardware, the FPGA will be reported as "not<br>functional" if the FPGA software did not successfully<br>download to begin with. If the FPGA is not functional, the<br>RF system will be in alarm.<br>NOTE: The response to this button click should be<br>disregarded for older hardware. The older hardware can be<br>identified by the FPGA version being "UNKNOWN" (in the<br><b>FPGA Program</b> field). On this older hardware, the FPGA is<br>not downloadable. |  |  |  |
| Software Info                |                                                                                                    |  |  |  |
| Init-er                      | Remote Initialization Program version                                                                                                    |  |  |  |

| DISPLAY NAME    | DESCRIPTION                                                                                                    |  |  |
|-----------------|----------------------------------------------------------------------------------------------------|--|--|
| Reflasher       | Remote Reprogram Program version                                                                                                    |  |  |
| Control Program | Remote Control Program version                                                                                                    |  |  |
| FPGA Program    | Field Programmable Gate Array version. If the unit is an older type with a non-replaceable array, this field will identify the version as "UNKNOWN." |  |  |

#### Table 33: Prg Load Window Components (Continued)

#### 4.5.7 Remote Config Window

The remote **Config** (Configuration) window, shown in Figure 79, shows the site number of the identified host/remote pair and the site name of the remote unit. This window also identifies the EMS module type and subtype for use in identifying the system to ADC support personnel.

| REMOTE              | Unit Identification      | M              | odule Identification | 1 |
|---------------------|--------------------------|----------------|----------------------|---|
| Alarms<br>RF        | Site Number 11           | Module Type    | DvLRCS               |   |
| STM<br>DC Pwr       | Site Name Edit IntiFalls | Module Subtype | Rm 800               |   |
| Ext Alm<br>Prg Load |                          | -              |                      |   |
| Coning              |                          |                |                      |   |
|                     |                          |                |                      |   |
|                     |                          |                |                      |   |

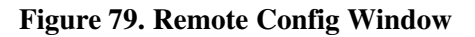

Clicking on the **Edit** button for **Site Name** causes a dialog window to be displayed. The dialog window can be used to enter or edit a site name for the remote unit. For further instructions on entering a site name, refer to Topic Topic 3.7, Entering Host/Remote Site Numbers and Site Names, on page 36.

*NOTE:* The remote unit shares a site number with its paired host unit. The host/ remote site number can be edited using the host **Config** window.

90

# 5 NOC-NEM INTERFACE

## 5 NOC-NEM INTERFACE

The EMS Network Operations Center–Network Element Manager (NOC-NEM) Interface allows you to communicate with EMS remotely using the commands specified in this section. You can also enter the same commands using the NOC-NEM window in the Maintenance Interface.

## 5.1 Summary of Tasks and Commands

Table 34 lists the main tasks that can be done in NOC–NEM and tells where to get instructions for each task (NE = network element).

| POSSIBLE TASK                                                                          | Command                            | SEE TOPIC                                |
|----------------------------------------------------------------------------------------|------------------------------------|------------------------------------------|
| List all NEs currently connected                                                       | GET CATALOG                        | 5.5.1 on page 96                         |
| Assign a site name to an NE                                                            | SET SITENAME                       | 5.5.3 on page 98                         |
| Determine current status of one or all NEs                                             | GET STATUS                         | 5.5.8 on page 106                        |
| Display a summary of alarm states                                                      | GET ALARMSUMMARY                   | 5.5.2 on page 97                         |
| Display alarm detail for one or all NEs                                                | GET ALARM                          | 5.5.6 on page 101                        |
| Find what software is loaded on an NE                                                  | GET SWINFO                         | 5.5.5 on page 100                        |
| View or set POST STATUS time interval or turn off POST STATUS messages                 | GET POST<br>SET POST               | 5.5.11 on page 109<br>5.5.12 on page 109 |
| View or set time interval for recording NE status in EMS log file                      | GET RECORD<br>SET RECORD           | 5.5.9 on page 106<br>5.5.10 on page 108  |
| Display recorded status for one or all NEs; set a time range to limit output           | GET PLAYBACK<br>SET PLAYBACK       | 5.5.13 on page 111<br>5.5.14 on page 111 |
| Determine or define whether an alarm is shown in POST STATUS messages                  | GET ALARMFILTER<br>SET ALARMFILTER | 5.5.15 on page 112<br>5.5.16 on page 113 |
| View or set attenuation for RF analog sig-<br>nal transmitted from remote unit antenna | GET THRESHOLD<br>SET THRESHOLD     | 5.5.17 on page 114<br>5.5.18 on page 115 |

#### Table 34: Main Tasks and Commands

## 5.2 Setup Instructions

#### 5.2.1 Requirements

To access the NOC-NEM interface:

- You must have either a dumb terminal or a computer with a terminal emulator program.
- The terminal emulator program must be directed to a serial port with a direct data link to the EMS NOC Comm port on a computer on which EMS is running.
- The terminal port must be configured to a baud rate of 9600, with one stop bit, no parity.

## 5.2.2 Procedure

To set up a connection, complete the following procedure:

- 1. Physically connect the computer to a direct data link to the EMS computer.
- 2. Assure that the EMS computer is running and that the EMS software is running.
- 3. Start the terminal emulator program.
- 4. Using the terminal emulator program, configure the serial port to 9600 baud, one stop bit, no parity.
- 5. Using the terminal emulator program, open a window to the port just configured.
- 6. Look for POST STATUS messages indicating the EMS computer is connected and running.
- 7. Use the terminal or terminal emulator window to enter commands and view the response messages returned in response to the commands.
- 8. For details on command format and to interpret the responses, refer to the following topics within this section of the manual.

94

## 5.3 Data Format

The NOC-NEM language consists of two types of character strings: "commands" and "response messages." Commands are entered by the user to request NOC– NEM to perform particular actions. Response messages are returned by NOC– NEM to indicate its response to commands.

Usually, commands and response messages occur on a one-to-one basis, with a response message returned for each command. In one case, the POST STATUS message, NOC–NEM displays a response message without being asked to do so. POST STATUS messages are displayed automatically at regular intervals if not turned off by the user.

## 5.3.1 Command Format

All NOC–NEM commands have common features. Below is an example of a NOC–NEM command.

DEMS PineIslandTower SET RECORD 30:00

These features include:

- The letters DEMS, which begin every command.
- Use of spaces to separate word-like components or numbers.
- Case-sensitivity, with command name (SET RECORD) in upper case.
- Parameter values such as, in this example, 30:30, denoting a record time interval of 30 minutes and 30 seconds.

All commands are entered by pressing the Enter key or equivalent key on the computer or terminal keypad. The emulation program should send "Line Feed" (LF) characters when the enter key is pressed.

## 5.3.2 Response Message Format

Every NOC-NEM command, when entered, evokes a response message. Below is an example of a response message for a command that was rejected for some reason.

```
1130 23-Mar-01 DEMS(35 Host.11)GracesFood GET ALARMSUMMARY \ REJECTED \ END
```

\

## 5.4 POST STATUS Message

At a regular time interval, the NOC-NEM interface queries each network element and displays the current status information for that network element. The resulting unsolicited display is called a POST STATUS message.

The interval at which POST STATUS messages are displayed can be specified by the user for a particular network element or for all network elements. NOC-NEM also displays a POST STATUS message whenever an alarm state occurs on any network element or whenever any network element undergoes a change in state (for example, from major-alarmed to not alarmed).

The SET POST command is used to define the time interval at which POST STATUS messages are displayed for a network element. The time interval can be set to zero to turn off the POST STATUS message.

## 5.5 Commands

This topics contains descriptions of all NOC-NEM commands.

## 5.5.1 GET CATALOG

This command can be used to determine which network elements are currently connected to EMS. For each, the command gives site name and site number.

## To get a list of all connected network elements

1. Enter the following:

DEMS ALL GET CATALOG

#### 2. Look for a response in the following format:

```
Apr 3, 2003 12:52:02 PM DEMS ALL GET CATALOG
Apr 3, 2003 12:52:02 PM: DEMS ALL GET SiteName
(35)EmbarrassMinn & (34)IntlFalls & 11 \
(37)Askov & (36)Tower & 12 \
END
```

- 3. Interpret the response as follows:
- Each line (after header) represents one host/remote pair.

- Host is listed first, then remote.
- Values given, in order, are: host node number and host site name, remote node number and remote site name, and site number (one per host remote pair).

Below is an example of a single line returned:

```
(37)Askov & (36)Tower & 12 \setminus
```

In this example:

- (37) is the host node number, Askov is the host site name
- (36) is the remote node number, Tower is the remote site name
- 12 is the site number for this host/remote pair

*NOTE:* You cannot enter this command for a network element. If you try to, EMS will send back a REJECTED message such as shown below:

```
1130 23-Mar-01 DEMS GracesFood GET CATALOG \backslash REJECTED \backslash END
```

## 5.5.2 GET ALARMSUMMARY

This command can be used to display a summary of all alarm indicators in network elements currently known to EMS. For each alarm indicator, the possible values are Green (no alarm), Yellow (minor alarm), or Red (major alarm).

#### To get a summary of all current alarms

1. Enter the following:

DEMS ALL GET ALARMSUMMARY

2. Look for a response like this:

```
Apr 3, 2003 1:10:11 PM: DEMS ALL GET AlarmSummary \
  (35 Host.11) EmbarrassMinn Green & (34 Remote.11) Night-
falls Green \
  (37 Host.12) Askov Green & (36 Remote.12) Tower Green \
END
```

- 3. Interpret the response as follows:
- Each line (after header) represents one host/remote pair.
- Host is listed first, then remote. In the above example, the host is identified as (35 Host.11) EmbarrassMinn. The numeric values in parentheses are the node number and site number. Host and remote share the same site number.
- Values given will be one of the following:
  - Red = one or more major alarms exist. A major alarm places the identified unit in standby operating mode (stopping RF functions).
  - Yellow = one or more minor alarms exist at the network element. A minor alarm allows the unit to continue functioning in normal mode.
  - Green = no alarms exist at the network element.

*NOTE:* You cannot enter this command for a network element. If you try to, EMS will send back a REJECTED message such as shown below:

```
Apr 4, 2003 9:33:02 AM: DEMS (39 Host.13)Askov GET ALARM SUM-
MARY \
 REJECTED (SUMMARY was not found) \
END
```

## 5.5.3 GET SITENAME

This command can be used to determine the site name of a network element (host or remote) identified by node number. It can also be used to list the site names for all network elements currently connected to EMS.

#### To determine the site name of a network element

1. Enter a command in the following format

DEMS Node\_Number GET SITENAME

where Node\_Number is the **Host Node** or **Remote Node** value (as displayed in the Maintenance interface **View Catalog** window) of the network element that you want to query. Use Node\_Number = ALL to list all site names.

2. Look for a response like this:

```
Apr 3, 2003 1:28:44 PM: DEMS(37 Host.13)Askov GET SiteName 
Askov 
END
```

3. Interpret the response as follows: The line after the header is the site name (Askov in the example above). If multiple network elements are queried, there will be an END line after each network element, as shown above, with a double END line after the last network element.

#### **Examples**

DEMS 43 GET SITENAME DEMS ALL GET SITENAME

## 5.5.4 SET SITENAME

This command can be used to enter a site name for a network element (host or remote) identified by either node number or current sitename. The name given must conform to certain requirements described in step 1 below. This command can also be used to change a site name; the new name will overwrite the previous name.

#### To enter or change a site name

1. Enter a command in the following format

DEMS Site\_Name SET SITENAME New\_Name (or) DEMS Node Number SET SITENAME New Name

where Site\_Name is the site name of the network element, Node\_Number is the **Host Node** or **Remote Node** value (as displayed in the Maintenance interface View Catalog window), and New\_Name is the new site name you want to assign.

*NOTE:* New\_Name must conform to the following requirements:

- One continuous word (no spaces are allowed).
- Almost any other character is allowed except '\' (backslash).
- 32 characters or less.
- Case-sensitive (MainTower is not the same as maintower).
- 2. Below is an example of a command and response message (Warroad is the new site name assigned):

```
Apr 3, 2003 1:36:35 PM: DEMS(35 Host.11)EmbarrassMinn SET
SiteName Warroad \
END
Apr 3, 2003 1:36:35 PM DEMS (Host.11)Warroad POST Status \
Site Name from EmbarrassMinn to Warroad \
END
```

## 5.5.5 GET SWINFO

This command can be used to determine which software programs and versions are currently loaded on a network element. You can identify the network element using either site name or node number. You can also query for all network elements.

#### To determine the software loaded on a network element

1. Enter a command in the following format

```
DEMS Site_Name GET SWINFO
(or)
DEMS Node Number GET SWINFO
```

where Site\_Name is the site name of the network element, Node\_Number is the **Host Node** or **Remote Node** value (as displayed in the Maintenance interface **View Catalog** window). Use Site\_Name = ALL to query all network elements.

2. Look for a response like this:

```
Apr 4, 2003 12:50:54 PM: DEMS (16 Remote.2)IntFalls GET
SWINFO ALL \
Eelpout RIniter 1.05.00.00 \
Eelpout Rifles 1.05.00.00 \
Eelpout 1900 Roundup 1.03.01.00 \
Eelpout FPGA Program UNKNOWN \
END
```

- 3. Interpret the response as follows:
- For each software program found there is one line of information.
- Each line contains software name and software version.
- Double ENDs indicate that all known site names have been returned.

100

#### **Examples**

DEMS 43 GET SWINFO DEMS OwatWalMart GET SWINFO DEMS ALL GET SWINFO

## 5.5.6 GET ALARM

This command can be used to determine the current state of a specific alarm at a network element identified by its site name or node number. You can also query for all current alarms and/or for all network elements currently known to EMS.

#### To query for alarms

```
1. Enter a command in the following format
```

```
DEMS Site_Name GET ALARM Alarm_Name
(or)
DEMS Node Number GET ALARM Alarm Name
```

where Site\_Name is the site name of the network element, Node\_Number is the Host Node or Remote Node value (as displayed in the Maintenance interface View Catalog window), and Alarm\_Name is the alarm name, which must be a real alarm name, correctly spelled per the tables identified below. Use Site\_Name = ALL to query for all network elements. Use Alarm\_Name = ALL to query for all alarms.

For a list of host unit major and minor alarms that can be queried, refer to Table 37 and Table 38, respectively. For an explanation of host alarm conditions, refer to Topic 4.4.1, Host Alarms Window, on page 69.

For a list of remote unit major and minor alarms that can be queried, refer to Table 37 and Table 38, respectively. For an explanation of host alarm conditions, refer to Topic 4.5.1, Remote Alarms Window, on page 80.

NOTE: Entries may be upper or lower case in any combination. Case is ignored.

- 2. Interpret the response as follows:
- A status of Ok (such as shown below) indicates that the alarm indicator is functioning correctly and that the alarm is not active.

```
Apr 3, 2003 2:08:02 PM: DEMS (35 Host.11)EmbarrassMinn GET Alarm 3P8vOLT \backslash
```

#### Commands

```
3p8Volt Ok \
END
```

• A status of FAIL (such as shown below) indicates the alarm indicator is functioning correctly and the alarm is active.

```
1130 23-Mar-01 DEMS 48 GET ALARM 3P8volt \ 3P8volt FAIL \ END
```

• A REJECTED message such as shown below indicates the alarm indicator is not functioning correctly.

```
1130 23-Mar-01 DEMS 48 GET ALARM 3P8volt \backslash REJECTED \backslash END
```

#### **Examples**

DEMS Askov GET ALARM 3P8volt

DEMS 35 GET ALARM 3P8volt

DEMS Askov GET ALARM ALL

DEMS ALL GET ALARM ALL

| Table 35: | Host | Major | Alarms |
|-----------|------|-------|--------|
|-----------|------|-------|--------|

| MAINTENANCE INTERFACE NAME | NOC-NEM NAME |
|----------------------------|--------------|
| Oper Mode                  | Opmode       |
| 3.3 Volt                   | 3p3Volt      |
| Pri Laser Fail             | PriLaserFail |
| Pri Rx Light               | PriRXLite    |
| Pri Rx Errors              | PriRXErr     |
| Pri Fwd Mux Lock           | PriFwdMux    |
| RF Overdrive               | RFOver       |
| Hardware Mismatch          | HwUhOh       |

102

#### Element Management System (EMS) 4.0 User Manual

## NOC-NEM Interface

| MAINTENANCE INTERFACE NAME | NOC-NEM NAME |
|----------------------------|--------------|
| Remote Lost                | RemLost      |
| EMS Link Status            | EMSLink      |
| Ref Synth Lock             | RevSynLock   |
| Host FPGA Fault            | FPGAFault    |

#### Table 35: Host Major Alarms (Continued)

#### **Table 36: Host Minor Alarms**

| MAINTENANCE INTERFACE NAME | NOC-NEM NAME |
|----------------------------|--------------|
| Temperature                | Temp         |
| Sec Rx Light               | SecRXLite    |
| Sec Rx Errors              | SecRXErr     |
| Sec Rev Synth Lock         | SecRevSyn    |
| RF Underdrive              | RFUnder      |
| B Laser Fault              | BLaser       |
| B Laser Mux Fault          | BLaserMux    |

#### Table 37: Remote Major Alarms

| MAINTENANCE INTEFACE NAME | NOC-NEM NAME |
|---------------------------|--------------|
| Oper Mode                 | Opmode       |
| AC Fail                   | PsACFail     |
| Battery Voltage           | PsBattVolt   |
| Converter                 | PsCnvtr      |
| 3.8 Volt                  | 3p8Volt      |
| 8 Volt                    | 8Volt        |
| Pri Laser Fail            | PrilaserFail |
| Pri Rx Light              | PriRXLite    |

#### Commands

| MAINTENANCE INTEFACE NAME | NOC-NEM NAME |
|---------------------------|--------------|
| Pri Errors                | PriErrs      |
| Pri Rev Mux Lock          | PriRevMux    |
| Fwd Synth Lock            | FwdSynLock   |
| Pri Rev Synth Lock        | PriRevSyn    |
| Ref Synth Lock            | RefSynLock   |
| System VSWR               | Vswr         |
| LPA Detect                | LpaDetect    |
| LPA Diable                | LpaDisable   |
| LPA DC Fail               | LpaDCFail    |
| LPA Loop Failed           | LpaLoopFail  |
| LPA Low Power             | LpaLoPwr     |
| LPA Over Power            | LpaOvrPwr    |
| LPA VSWR                  | LpaVswr      |
| Major Extern Input        | MajExtin     |
| RF Power                  | RFPwr        |
| Hardware Mismatch         | HwUhOh       |
| Host Lost                 | HstLost      |
| EMS Link Status           | EMSLink      |

 Table 37: Remote Major Alarms (Continued)

#### Table 38: Remote Minor Alarms

| MAINTENANCE INTERFACE NAME | NOC-NEM NAME |
|----------------------------|--------------|
| Temperature                | Temp         |
| Sec Laser Fail             | SecLaserFail |
| Sec Rev Mux Lock           | SecRevMux    |

| MAINTENANCE INTERFACE NAME | NOC-NEM NAME |
|----------------------------|--------------|
| Sec Rev Synth Lock         | SecRevSyn    |
| LPA Fan                    | LpaFan       |
| LPA High Temp              | LpaTemp      |
| Minor Extern Alarm         | Nonexisting  |

Table 38: Remote Minor Alarms (Continued)

## 5.5.7 GET DATA

This command can be used to display the current values for a named parameter on an identified network element or for all network elements. You can identify the network element using site name or node number.

#### To query for current parameter values

1. Enter a command in the following format

```
DEMS Site_Name GET DATA Parameter_Name
(or)
DEMS Node Number GET DATA Parameter Name
```

where Site\_Name is the site name of the network element, Node\_Number is the Host Node or Remote Node value (as displayed in the Maintenance interface View Catalog window), Parameter\_Name is the software name of the parameter being queried. Use Site\_Name = ALL to query for all network elements. Use Parameter\_Name = ALL to query for all parameters.

The following host unit parameter names can be entered: Temp, 8Volt, 3p8Volt. The following remote unit parameter names can be entered: PsBattVolt, Temp, 8Volt, 3p8Volt, RFOutPwr, RFRflPwr, and CurrVSWR.

2. Look for a response like this:

```
1130 23-Mar-01 DEMS 48 GET DATA DCVoltLvl \
DCVoltLvl 25.8 \
END
```

3. Interpret the response as follows: The second line returned identifies the parameter and gives its current value (25.8 in the example shown).

#### Commands

## **Examples**

DEMS MainTower GET DATA 3P3Volt DEMS MainTower GET DATA ALL DEMS ALL GET DATA ALL

## 5.5.8 GET STATUS

This command can be used to determine the status of a network element identified with a site name or node number. The information returned includes all parameter values and all alarm values.

## To obtain a status display

1. Enter a command in the following format

```
DEMS Site_Name GET STATUS
(or)
DEMS Node Number GET STATUS
```

where Site\_Name is the site name of the network element and Node\_Number is the **Host Node** or **Remote Node** value (as displayed in the Maintenance interface **View Catalog** window). Use Site\_Name = ALL to query for all network elements.

2. Look for a response consisting of all alarm names, each paired with the current alarm value, plus all parameter names, each paired with the current value for that parameter.

## Examples

DEMS WasecaAmoco GET STATUS

DEMS 37 GET STATUS

DEMS ALL GET STATUS

## 5.5.9 GET RECORD

This command can be used to determine the current time interval (in minutes and seconds) being observed by NOC–NEM in recording network element status. Once per this interval, NOC–NEM queries the network element to obtain status

information, and writes the status information to the system log file. The status information includes all parameter values and all alarm states.

The time interval for any network element can be changed using a SET RECORD command. EMS also writes a status report into the log file whenever any alarm changes in state (for example, from Green to Red). An entry remains in this file until the age of the entry in days is the "trim time" value plus one. "Trim time" is a user-set value (for more information, refer to Topic 3.5 on page 32).

The log file is the source of the information displayed in response to GET PLAYBACK commands. By default EMS writes to the log file for each network element periodically per a system default period or optionally per the period defined by a user using a SET RECORD command.

*NOTE:* The SET RECORD time interval can be set to zero, causing no records to be kept. If no records are kept, then the POST MESSAGE and GET PLAY-BACK functions will yield no information because there will be no information available to be retrieved.

#### To determine the current intervals for creating records

1. Enter a command in the following format

```
DEMS Site_Name GET RECORD
(or)
DEMS Node Number GET RECORD
```

where Site\_Name is the site name of the network element and Node\_Number is the **Host Node** or **Remote Node** value (as displayed in the Maintenance interface **View Catalog** window). Use Site\_Name = ALL to query all network elements at the same time.

2. Look for a response like this

```
1130 23-Mar-01 DEMS(37 Host.12)GracesFood GET RECORD \
10:00
END
```

where 10:00 indicates a recording time interval of ten minutes and zero seconds.

#### **Examples**

DEMS WasecaWalMart GET RECORD

DEMS ALL GET RECORD

## 5.5.10 SET RECORD

This command can be used to set the time interval (minutes and seconds) at which NOC-NEM will query for network element status and write the information to a log file. (For a more thorough explanation, see the description for the GET RECORD command, above.) The log file is the source of the information returned in response to GET PLAYBACK commands.

*NOTE:* You can set the SET RECORD time interval to zero, causing no records to be kept. If no records are kept, POST MESSAGE and GET PLAYBACK will provide no information because no information will be available to be retrieved.

#### To set the record interval

1. Enter a command in the following format

```
DEMS Site_Name SET RECORD mm:ss
(or)
DEMS Node Number SET RECORD mm:ss
```

where Site\_Name is the site name of the network element, Node\_Number is the Host Node or Remote Node value (as displayed in the Maintenance interface View Catalog window), and mm:ss is the desired setting in minutes and seconds. Use Site\_Name = ALL to set all network elements at the same time.

2. Look for a response like this

```
1130 23-Mar-01 DEMS(37 Host.12)GracesFood SET RECORD \
30:00
END
```

which indicates that the time interval has been set (in the example, to 30 minutes and zero seconds).

## Examples

108

DEMS MainTower SET RECORD 20:00

DEMS ALL SET RECORD 30:00

## 5.5.11 GET POST

This command can be used to determine the current time interval (in minutes and seconds) that NOC–NEM is using for POST MESSAGE displays. The query can be made for a specific network element or for all network elements. Once per the time interval specified, NOC–NEM queries the network element to obtain its current status information and then displays the information unsolicited on the NOC-NEM screen. The information includes all parameter values and all alarm states for the queried network element.

#### To determine the current posting time interval

Enter a command in the following format
 DEMS Site\_Name GET POST
 (or)
 DEMS Node Number GET POST

where Site\_Name is the site name of the network element, Node\_Number is the Host Node or Remote Node value (as displayed in the Maintenance interface View Catalog window). Use Site\_Name = ALL to get all network elements at the same time.

2. Look for a response like this

```
1130 23-Mar-01 DEMS(37 Host.15)SteeleCenter GET POST 15:00 \
15:00
END
```

where 15:00 in the second line indicates that the current posting time interval is 15 minutes and zero seconds.

#### **Examples**

```
DEMS WasecaPrison GET POST
```

DEMS ALL GET POST

## 5.5.12 SET POST

This command can be used to specify the time interval for POST MESSAGE displays, either for a specific network element or for all network elements. At the time interval specified, EMS will query the network element to obtain its current status information and will display the information unsolicited on the NOC–NEM screen.

#### Commands

You can also use this command to turn off the POST MESSAGE display, for a specific network element or for all network elements, by setting the time interval to zero.

#### To set the POST MESSAGE period for a network element

1. Enter a command in the following format

```
DEMS Site_Name SET POST mm:ss
(or)
DEMS Node Number SET POST mm:ss
```

where Site\_Name is the site name of the network element, Node\_Number is the Host Node or Remote Node value (as displayed in the Maintenance interface View Catalog window), and mm:ss is the desired setting in minutes and seconds. Use Site\_Name = ALL to set all network elements at the same time.

2. Look for a response like this

```
1130 23-Mar-01 DEMS(35 Host.11)SteeleCenter SET POST 15:00 \ END
```

where the value 15:00 in the example indicates that the posting interval has been set to 15 minutes and zero seconds.

#### **Examples**

110

DEMS WasecaWallMart SET POST 15:00

DEMS ALL SET POST 25:00

#### To turn off the POST STATUS message

1. Enter a command in the following format

DEMS Site\_Name SET POST 00:00 (or) DEMS Node\_Number SET POST 15:00

2. Look for a response like the previous example with all network elements set to the time period 15:00.

## 5.5.13 GET PLAYBACK

This command can be used to display status information extracted from the EMS log file. The command output can be requested for a particular network element or for all network elements reported in the file. Each set of values is the result of one query to the network element, and includes all parameter values and all alarm states obtained from that query. To limit the content of the playback to a particular time period, enter a SET PLAYBACK command before entering this command. The output will otherwise be the total content of the log file for the queried NE or NEs.

#### To get the playback for a network element

1. Enter a command in the following format

DEMS Site\_Name GET PLAYBACK (or) DEMS Node Number GET PLAYBACK

> where Site\_Name is the site name of the network element for which information is being requested, and Node\_Number is the **Host Node** or **Remote Node** value (as displayed in the Maintenance interface View Catalog window),. Use Site\_Name = ALL to query for all network elements.

 Look for a response containing the same information sets as contained in a POST MESSAGE display with a header and END marker for each information set.

## Examples

DEMS WasecaWallMart GET PLAYBACK

DEMS ALL GET PLAYBACK

## 5.5.14 SET PLAYBACK

This command can be used to limit the output of the GET PLAYBACK command to a particular time period identified by a start time and end time.

## To set a playback time limit for a network element

1. Enter a command in the following format

#### Commands

```
DEMS Site_Name SET PLAYBACK Start_Time_Date End_Time_Date
(or)
DEMS Node_Number SET PLAYBACK Start_Time_Date End_Time_Date
```

where Site\_Name is the site name of the network element, Node\_Number is the Host Node or Remote Node value (as displayed in the Maintenance interface View Catalog window), and Start\_Time\_Date End\_Time\_Date are in the format HHSS DD-MON-YR (see examples below). Use Site\_Name = ALL to apply the same time interval to all network elements.

*NOTE:* End\_Time\_Date must be later in time (closer to the current time and date) than Start\_Time\_Date.

2. Look for a response containing the same information sets as contained in a POST STATUS message with a header and END marker for each information set.

#### **Examples**

DEMS MainTower SET PLAYBACK 1130 23-Mar-01 1130 24-Mar-01

DEMS 33 SET PLAYBACK 1130 23-Mar-01 1130 24-Mar-01

DEMS ALL SET PLAYBACK 1130 23-Mar-01 1130 23-Mar-01

## 5.5.15 GET ALARMFILTER

This command can be used to determine which alarms are being reported in POST STATUS messages. You can request this information for a particular alarm or for all alarms, and for a particular NE or for all NEs, in the same command.

#### To determine which alarms are being reported

1. Enter a command in the following format

DEMS Site\_Name GET ALARMFILTER Alarm\_Name (or) DEMS Node Number GET ALARMFILTER Alarm Name

where Site\_Name is the site name of the network element, Node\_Number is the Host Node or Remote Node value (as displayed in the Maintenance interface View Catalog window), and Alarm\_Name identifies the alarm you

```
want to query. Use Site_Name = ALL to query for all network elements.
Use Alarm_Name = ALL to query for all alarms.
```

2. Look for a response like this

```
1130 23-Mar-01 DEMS MainTower GET ALARMFILTER PriRXLite \backslash PriRXLite ON \backslash END
```

where ON indicates that the alarm is being reported and OFF indicates that it is not being reported in POST STATUS messages.

#### **Examples**

DEMS WasecaPower GET ALARMFILTER PriRXLite

DEMS 13 GET ALARMFILTER ALL

DEMS ALL GET ALARMFILTER ALL

## 5.5.16 SET ALARMFILTER

This command can be used to turn alarms on and off for display in POST STATUS messages. You can do this for a particular alarm or for all alarms, and for a particular network element or for all network elements, in the same command.

#### To turn alarm reporting on or off

1. Enter a command in the following format

```
DEMS Site_Name SET ALARMFILTER Alarm_Name Off_Or_On
(or)
DEMS Node_Number SET ALARMFILTER Alarm_Name Off_Or_On
```

where Site\_Name is the site name of the network element, Node\_Number is the Host Node or Remote Node value (as displayed in the Maintenance interface View Catalog window), Alarm\_Name identifies the alarm, and Off\_Or\_On is the desired state, either Off (not reported) or On (reported). Use Site\_Name = ALL to affect all network elements. Use Alarm\_Name = ALL to affect all alarms.

2. Look for a response like this

```
1130 23-Mar-01 DEMS MainTower SET ALARMFILTER 3P3Volt OFF \ 3P3Volt OFF \
```

#### Commands

#### **Examples**

DEMS OwatWalMart SET ALARMFILTER 3P3Volt Off

DEMS 11 SET ALARMFILTER 3P3Volt Off

DEMS All SET ALARMFILTER ALL Off

## 5.5.17 GET THRESHOLD

This command can be used to determine the current value for remote forward attenuation.

#### To determine thresholds

1. Enter a command in the following format:

```
DEMS Site_Name GET THRESHOLD RemoteFwdAtt
(or)
DEMS Node Number GET THRESHOLD RemoteFwdAtt
```

where Site\_Name is the site name of the network element, Node\_Number is the Host Node or Remote Node value (as displayed in the Maintenance interface View Catalog window), and RemoteFwdAtt is the parameter name for remote forward attenuation. An ALL command can also be entered; it returns the attenuation setting, plus the current operating mode and band (for reference in setting attenuation).

2. Look for a response like this

```
1130 23-Mar-01 DEMS(33 HOST.19)Ellsworth GET THRESHOLD
RemoteFwdAtt \
RemoteFwdAtt 1 \
END
```

where the second line gives the current threshold (in this case, 1).

If an ALL command is entered, the response includes the operating mode and band for reference in setting the mode.

#### Examples

DEMS JanesvilleCivic GET THRESHOLD ALL

DEMS 33 GET THRESHOLD RemoteFwdAtt

Element Management System (EMS) 4.0 User Manual

## 5.5.18 SET THRESHOLD

This command can be used to set the remote unit forward path attenuation. This setting affects the strength of the forward path RF analog signal transmitted from the remote unit antenna.

#### To set an alarm threshold

1. Enter a command in the following format

```
DEMS Site_Name SET THRESHOLD RemoteFwdAtt Threshold_Value (or)
```

```
DEMS Node_Number SET THRESHOLD RemoteFwdAtt Threshold_Value
```

where Site\_Name is the site name of the network element, Node\_Number is the **Host Node** or **Remote Node** value (as displayed in the Maintenance interface **View Catalog** window), RemoteFwdAtt is the parameter name and Threshold\_Value is the desired value. Threshold\_Value must be a numeric entry in an integer or decimal format such as shown in the examples below. Use Site\_Name = ALL to set all network elements to the same value.

NOTE: For exact threshold names, see the preceding command.

2. Look for a response like this

```
1130 23-Mar-01 DEMS MainTower SET THRESHOLD RemoteFwdAtt 22 \ RemoteFwdAtt 22 \ END
```

where the second line gives the resulting attenuation setting.

#### **Examples**

```
DEMS WattsvilleCivic SET THRESHOLD HostFwdAtt 22
```

DEMS ALL SET THRESHOLD HostFwdAtt 22

Commands

Section 9

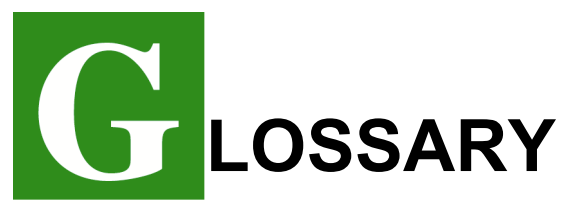

Alarm: A physical or functional state affecting the ability of a host/remote pair to function normally. Reported by the host/remote pair to EMS to notify the user that such a state exists.

**A-bis interface:** Interface used in Digivance SDR systems to connect a BTS server to an upstream device. In EMS, it is a packet-switching interface using Voice Over Internet Protocol.

Attenuation: By definition, a function that lessens the strength of a signal. In EMS, attenuation can be used to adjust the strength of the forward path analog signal transmitted from the remote unit antenna.An increment of +/-1 in the attenuation parameter value results in a +/-1 dBm adjustment in the signal level.

**Base Transceiver Station:** Signal processing station at base of a tower or at some other location with access to an RF antenna. In a Digivance SDR system, BTS is a software application on the BTS server, and signals are received not from an antenna but from an upstream device.

**BTS:** See Base Transceiver Station.

**CAN (Control Area Network):** A daisy-chain network of host/remote pairs controlled by a single EMS system. This network is formed by linking network cards each in a different BTS server.

**Cataloging:** EMS does this when it looks for host/remote pairs and builds a list of them for display to the user upon request.

**Command:** ASCII character string typed in by a user and sent to EMS using the NOC–NEM Interface. See also, NOC-NEM Interface.

**Composite RF signal:** Logical RF signal sent from Digivance host unit to remote unit, or vice versa; multiplex of up to eight logical RF channels of digitized RF spectrum data.

**Dashboard Display:** EMS graphical display containing bar graphs for system readings and LED-like indicators (red, green, yellow) that depict alarm states returned from the host/remote pair.

**EMS:** ADC Digivance Element Management System, the software application documented in this manual.

**EMS/Host/Remote Port:** Serial port (usually COM3) used by the EMS computer to interface with a host/ remote pair. Information passed through this port displays in the Maintenance Interface. See also, Maintenance Interface.

**EMS NOC Port:** Serial port used by the EMS computer to interface with a remote terminal or with a computer running a terminal emulator program. A

#### User Manual

direct data link connection to this port allows a remote user to use the NOC– NEM Interface. See also, NOC-NEM Interface.

**Fault:** Physical or functional failure in a host/remote pair serious enough to cause an alarm.

**Forward Path:** Signal path in the direction from the BTS to the cell phone.

**FPGA:** Field Programmable Gate Array. Bit map defining a gate array. Provides operating logic for network elements.

Gain Setting: In a Digivance SDR system, a number value applied to a logical RF channel to cause RF signals in that channel to be either amplified or attenuated. Gain settings are entered using the host SDR Config window. Each unit increment results in a gain or attenuation of approximately 1 dBm from the previous setting.

**GSM:** Global System for Mobile Communication. One of the RF modulation types supported by the Digivance SDR system.

Host Network Card: ADC card installed on BTS server and connected to EMS computer. This card provides the link between EMS and the Host PCIx Card and between EMS and other Host Network Cards on other BTS servers in same CAN.

**Host PCIx Card:** ADC card that handles the transfer and multiplexing of logical RF spectrum data between the BTS server SDR application and the Digivance remote unit. **Host/Remote Pair:** Basic Digivance equipment configuration consisting of a host unit and remote unit.

**Host Unit:** Digivance network element that receives an RF signal from the BTS and converts it to an optical signal to its paired remote unit. In a Digivance SDR system, the host unit is the Host PCIx Card in the BTS server.

**Linear Power Amplifier:** (LPA) One of the two modules of the remote unit. Its job is to provide a large power gain to forward path signals.

**BTS server:** Network server using the Linux operating system. In a Digivance SDR network, the BTS server runs the SDR software and contains the ADC Host Network Card and Host PCIx Card.

**Log File:** EMS history file written into by NOC–NEM every time a POST STATUS message or alarm message is generated. Its content can be retrieved for analysis when needed.

**Logical RF Channel:** is a bandwidth multiplex of eight RF voice channels. Each voice channel uses about 300 KHz of bandwidth; the logical channel uses about 30 MHz.

LPA: See Linear Power Amplifier.

**Maintenance Interface:** (MI) The EMS graphical user interface.

MI: See Maintenance Interface.

**Network Element:** Term used in this manual to refer to either a Digivance host unit or Digivance remote unit.

**NOC:** Acronym for Network Operations Center.

#### Glossary

**NOC–NEM Interface:** Acronym for Network Operations Center–Network Element Manager Interface. The EMS character interface, available as a window within the Maintenance Interface, or remotely using a terminal or a computer with a terminal emulator program.

**Normal Mode:** One of the four operating modes of host/remote pair unit. In this mode the host/remote pair are transporting RF signals normally.

**Operating Mode:** Any of the four basic operating modes of a host/remote pair. For mode descriptions, see Normal, Program Load, Standby, and Test.

**PCIx Bus:** Data bus using PCIx interface (used in BTS server in Digivance SDR system).

**POST STATUS Message:** ASCII character string displayed periodically in the NOC–NEM Interface to provide a status update for all host/remote pairs currently known to EMS.

**Power Amplifier:** (PA) See Linear Power Amplifier.

**Primary Fiber:** Optical fiber between the host unit and remote unit carrying the primary forward (host Port 1) or primary reverse (host Port 2) RF spectrum in digital form. This may also be an optic free space link. See also, Secondary Fiber.

**Program Load Mode:** One of the four operating modes of the host unit. This mode occurs automatically when a user downloads a program to a host unit or remote unit in a host/remote pair.

**Radio Frequency:** (RF) Radio-type frequency modulation signal received at the BTS and transmitted from the remote unit to the cell phone.

**Reverse Path:** Signal path in the direction from the cell phone to the BTS.

**Remote Unit:** Digivance network element that receives an optical signal from its paired host unit, converts the optical signal to RF, and transmits the RF signal to cell phones in a local coverage area.

**Response Message:** ASCII character string sent in response to a user command in the NOC–NEM Interface. See also, NOC-NEM Interface.

**RF Signal Level:** Measured power of the forward path and reverse path RF signals as measured in the host/remote pair and reported in EMS.

## SDR (Software Defined Radio):

Software application programmed to process RF signals. It performs the same functions as a hardware Base Transceiver Station (BST). Compared to that, however, it has the advantage that new modulation types can be added using software upgrades (without requiring expensive changeouts of hardware).

**Secondary Fiber:** Optical fiber between the host unit and remote unit (in addition to primary fibers), present in diversity gain Digivance models only. When present, the secondary fiber carries the secondary reverse path signal from a secondary antenna.

#### Spectrum Transport Module (STM):

One of the two modules in the remote unit. Its job is to transport the RF spectrum between the antenna and host unit using optical signals over fiber or an optics free space link.

**Standby Mode:** One of the four operating modes of the host unit. In this mode, RF transport is disabled and power consumption is minimized. Standby mode occurs only due to a user request and can be turned off by the user to return the host unit to a Normal operating mode.

**Synthesizer:** Host/remote function that synthesizes an RF signal. There are four synthesizers: primary forward, primary reverse, secondary reverse, and reference.

**STM:** See Spectrum Transport Module.

**Test Mode:** One of the four operating modes of the host unit. In this mode, RF transport continues regardless of errors that would otherwise stop transport. Test mode is used when turning up the host unit or remote unit to force it to transport RF signals for test purposes.

**Threshold:** Value that defines when a reported state in the host/remote pair is considered to be in alarm.

**Trim Time:** Number of days that EMS will allow an entry to remain in the log file before being deleted. Trim time can be changed using the **Preferences** window.

**Voice Channel:** RF bandwidth of about 300 KHz carrying the equivalent of one phone conversation. In the Digivance SDR system, up to eight voice channels are multiplexed into a logical RF channel.

**Voice Over Internet Protocol:** Packetswitching internet protocol used to send voice information such as telephone conversations over the internet.

**VOIP:** See Voice Over Internet Protocol.

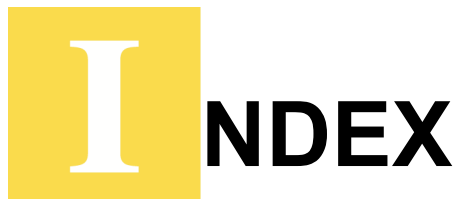

Numerics 3.8 Volt 69, 81, 102, 103 3p8Volt 102, 103 8 Volt 81, 87, 103 8Volt 103 Α AC Fail 80, 87, 103 Acknowledging an alarm 67 Alarm detail obtaining 42 windows 42 ALARM HIST indicator 39, 67 Alarm history text 40 Alarm Overview acknowledging alarms 38 description 66 example of red indicators 66 in View menu 59 in Window menu 63 **ALARM STATUS indicator 38** Alarms acknowledging 38 example 67 NOC-NEM data names 102 red and yellow 39 system effect 67 viewing detail 42 Attenuation adjustment range 44 default setting 44 В B Laser Fail 70, 73 B Laser Mux Fault 70, 74 Band 74, 86 Band alarm indicator 79

Battery Voltage 80, 87, 103 С CAN 8 Catalog window 65 Cataloging time description 34, 59 in Preferences window 59 setting 35 Controller Area Network 8 Converter 80, 87, 103 Current VSWR 84 D Data flow in Digivance SDR system 5 DC power alarms when faulted 74 DC voltage readings 87 Demo mode caution when to use 59 description 34 in Preferences window 59 setting 35 settings 59 DEMS2INST.exe file 21 Determining RF signal levels 43 Digivance SDR system as part of SDR-based network 6 data flow 3 description 3 system diagram 3 with SNMP proxy agents 9 Div RF Chnl Gain 79 Downloading software 50 Ε Edit menu 57 **EMS** as used at host/remote installation 7

as used with multiple hosts 8 as used with remote terminal 9 general description 3 initial screen 29 introduction 3 log file 32 master list of tasks 27 overview of tasks 13 program file directory 31 starting 28 system requirements 19 tasks, master list 27 use of ports 14, 22 user interfaces 10 EMS Host/Remote Comm Port 58 EMS Link Status 103 EMS Link Status alarm 70 EMS Link Timeout description 34 setting 34 EMS/Host/Remote Baud 58 EMS/Host/Remote Comm Port 14 defining for use 30 EMSLink 103 Entering remote forward attenuation 45 Entering RF signal gain and attenuation 14 F FCC RF Chnl Number 47, 79 Field Programmable Gate Array 50 File menu 57 FPGA downloading 50 FPGA Program 51 FPGALd 62 Fwd RF Chnl Gain 47, 79 Fwd Synth Lock 81, 85, 104 FwdSynLock 104 G GET ALARM command 101 GET ALARMFILTER command 112

GET ALARMSUMMARY command 97 GET CATALOG command 96 GET PLAYBACK command 111 GET POST command 109 GET RECORD command 106 **GET SITENAME command 98** GET STATUS command 106 GET SWINFO command 100 GET THRESHOLD command 114 Getting alarm detail 42 Η Hardware Mismatch 70, 102, 104 HMR HstCP 51 HMR RemCP 51 Host Alarms window 69 Host Band Indicator 74 Host band indicator 74 Host Config window 78 Host DC Pwr window 74 Host displays 69 Host FPGA Fault 74 Host Lost 104 Host Name 65 Host Node 65 Host Prg Load window 76 Host RF window 71 Host SDR Cfg window 78 HostPCIxFault LED 79 HstLost 104 HwUhOh 102, 104 I identifying version 50 Init-er 89 Installation checking the system 23 completing 21 installing EMS software 21 procedure 20 Installation CD contents 20 Installing EMS software 21

#### Index

Installing Java Runtime System 20 J j2re-1 3 1-win.exe file 20 Java Runtime System 20 L Linear Power Amplifier alarms 43 Load 89 Log file changing name 32 defining trim time 32 directory 59 selecting directory 32 Logical RF Channel 79 Logical RF channels 46 LPA alarms 43 alarms when faulted 84 what to do when disabled 82 LPA DC Fail 81, 84, 104 LPA Detect 81, 84, 104 LPA Diable 104 LPA Disable 81, 84 LPA Fan 82, 84 LPA High Temp 105 LPA Loop Failed 81, 104 LPA Loop Faulted 84 LPA Low Power 81, 84, 104 LPA Over Power 81, 104 LPA Temp 82, 84 LPA VSWR 84, 104 LpaDCFail 104 LpaDetect 104 LpaDisable 104 LpaLoopFail 104 LpaLoPwr 104 LpaOvrPwr 104 LpaVswr 104 Μ Maintenance Interface introduction 10 master list of tasks 27

sample screen 10 MajExtin 104 Major alarm, system effect 39, 67 Major Contact Output 103 Major Extern Input 81, 104 Master list of tasks 27 Minor alarm, system effect 39, 67 Minor Extern Alarm 82 Modem Initialization field 34 Modulation Type 46, 79 Ν Network elements in SDR application 3 NOC Baud 58 NOC Comm Port 15, 58 defining for use 30 NOC-NEM command format 95 data names of host major alarms 102 data names of host minor alarms 103 data names of remote major alarms 103 data names of remote minor alarms 104 requirements 94 response message format 95 set-up procedure 94 using to check alarm history text 40 **NOC-NEM** Terminal in Window menu 63 **NOC-NEM** window how to access 64 Normal mode 62 NotNamed/NotNamed 60  $\mathbf{O}$ Oper Mode 69, 80, 84, 89, 102, 103 Operating mode setting 48 table listing five types 62 use of to restore LPA when disabled

#### **References:**

83 Opmode 102, 103 Opmode window 61, 63 Ρ Ports defining for EMS use 29 description and diagram 14 physical details 22 POST STATUS message description 96 turning off 110 Preferences window 29, 31, 32, 58 PrgLd 62 Pri Errors 81, 85, 104 Pri Fwd Mux Lock 70, 102 Pri Laser Fail 69, 81, 85, 102, 103 Pri Rev Mux Lock 81, 85, 104 Pri Rev Synth Loc 104 Pri Rev Synth Lock 81 Pri Rx Errors 102 Pri Rx Light 69, 81, 85, 102, 103 PriErrs 104 PriFwdMux 102 PriLaserFail 102 PrilaserFail 103 Primary fiber 72 PriRevMux 104 PriRevSyn 104 PriRXErr 102 PriRXLite 102, 103 Procedures defining log file name, directory, and trim time 32 defining ports 29 determining RF signal levels 43 downloading program files 50 entering host/remote site number and site name 36 installation 20 list and where to find 27 post-install system check 23

selecting operating mode 48 setting cataloging time 34 setting demo mode 34 setting EMS link timeout 34 setting RF forward attenuation 44 starting EMS 28 viewing alarm detail 42 viewing and acknowledging alarms 38 Program file directory 58 selecting 31 Program load 50 PsACFail 103 PsBattVolt 103 PsCnvtr 103 R Ref Synth Lock 81, 86, 104 Reflasher 90 RefSynLock 104 Related publications iii RemLost 103 Remote Config window 90 Remote DC Pwr window 86 Remote displays 80 Remote Ext Alm window 87 Remote external alarms when faulted 88 Remote Fwd Att 84 Remote Lost 70, 103 Remote Name 65 Remote Node 65 Remote power source display 87 Remote Prg Load window 88 Remote RF window 82 Remote STM window 85 Remote temperature display 86 Remote unit entering forward path attenuation settings 45 Remote voltage display 87 Rev RF Chnl Gain 79

#### Index

RevSynLock 103 **RF** attenuation 9 default setting 83 RF Chnl Enable 48, 79 RF Overdrive 71, 102 RF paths, illustration 72 RF Power 84, 104 RF signal gain 9 RF signal levels 43 RF system alarms 43 RF system alarms when faulted 84 RF Underdrive 70, 71, 103 RFOver 102 RFPwr 104 RFUnder 103 S SDR RIniter 51 SDR-based network, wider view 6 Sec Laser Fail 82, 85 Sec Rev Mux Lock 82, 86 Sec Rev Synth Lock 86 Secondary fiber 72 Select 89 SET ALARMFILTER command 113 SET PLAYBACK command 111 SET POST command 109 **SET SITENAME command 99** setting 44 setting operating modes 48 Setting RF attenuation 44 Site name definition 36 entering 36, 78 Site Number 65 Site number definition 36 entering 36, 78 SMR HIniter 51 SMR HReflsh 51 SMR RReflsh 51 SNMP managers and proxy agents 9

Software download 50 Spectrum Transport Module 85 Standby mode 62 StarGazer 9 Starting EMS 28 Stdby 62 STM optics alarms when faulted 85 Synthesizer alarms when faulted 74, 85, 86 Synthesizer functions 72 System VSWR 81, 84, 104 Т Temp 103 Temperature 87, 104 Test mode 62 Tools menu 60 Trademark information iii Trim time days to save before trimming 59 description 32 when trimming takes place 32 V View menu 59 Voltage Standing Wave Ratio 82 **Vswr** 104 W Window menu 63

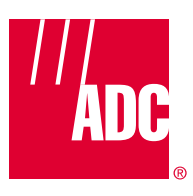

www.adc.com